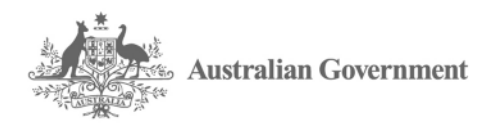

Australian Industry Participation Authority

# Australian Jobs Act 2013

# User Guide for SmartForm Compliance Reports

August 2021

This user guide is for project proponents and facility operators preparing their SmartForm Compliance Reports under the *Australian Jobs Act 2013* (Jobs Act)\*

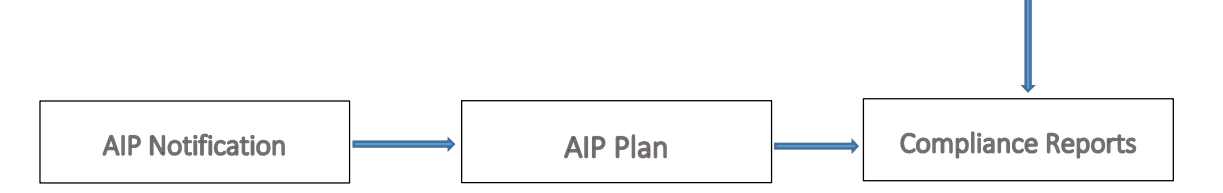

# I want to:

| Get a quick overview of the Jobs Act compliance report | p.2  |
|--------------------------------------------------------|------|
| Understand the compliance report submission process    | р.3  |
| Navigate through the SmartForm compliance report       | p.8  |
| Find out how to answer each question in the report     | p.14 |
| Get an answer to my query about compliance reports     | p.20 |
| Preview the SmartForm Jobs Act compliance report       | p.22 |

# **Overview of Compliance Reports**

Compliance reports describe how proponents and operators of eligible major projects (\$500 million and above) have implemented their approved Australian Industry Participation (AIP) plan to give full, fair and reasonable opportunity to Australian entities to bid for the supply of key goods and services (\$1 million and more) for the project or new facility.

AIP plans are specific to each major project and apply to the design, procurement and construction phase of the project. If the project establishes a new facility, the AIP plan also applies to the procurement for the operational phase of the new facility and the first two years of operations.

AIP plans do not mandate the award of contracts to Australian entities (defined as an entity with an ABN or ACN) but do require proponents and operators to give equal consideration to capable Australian suppliers alongside any existing suppliers they may have.

It is a requirement of the Jobs Act that for as long as the approved AIP plan is in force, the project proponents must comply with Part B of the AIP plan and facility operators must comply with Part C of the AIP plan.

The SmartForm Compliance Reports have been developed in accordance with the Australian Jobs (Australian Industry Participation) Rule 2014 and must be used to complete the compliance reports for SmartForm AIP plans.

The nominated project proponent completes the Project Compliance Reports and the nominated facility operator completes the Operations Compliance Reports.

# Australian Industry Participation Authority

The Australian Industry Participation Authority (AIP Authority) is responsible for ensuring project proponents and facility operators comply with the requirement to effectively implement their AIP plans. The AIP Authority will assess compliance reports to ensure they meet the required standard.

There are penalties the AIP Authority may impose on proponents and operators for non-compliance with the Jobs Act, including non-compliance with their approved AIP plan.

# SmartForm Compliance Reports

The SmartForm Compliance Reports allow proponents and operators to develop and submit their compliance reports online. They have a number of features that make it easier to complete the reports. The actions from Parts B and C of the approved AIP plan will be pre-populated with response boxes to describe how they have been implemented. Evidence of implementation actions can be uploaded to the report. Changes to proponent, operator, project and contact details in the approved AIP plan can be made in the compliance reports.

Compliance reports should be completed by one person within the proponent or operator but can be sent to other staff for review and approval. Proponents and operators can also print a copy of the reports for distribution at any stage.

# Compliance report submission

The nominated project proponent must submit a Compliance Report for each six month period (or part thereof) commencing on the day that the AIP plan is approved until the project is completed. The date by which a Compliance Report must be given to the AIP Authority is within three months after the end of each six month reporting period. The table below illustrates this for a project where the AIP plan was approved on 10 January 2019 and the project was completed on 30 May 2020:

| AIP plan<br>approved | an Start first reporting period End first reporting period ved |                                | First report due  |
|----------------------|----------------------------------------------------------------|--------------------------------|-------------------|
| 10 January 2019      | 10 January 2019                                                | 9 July 2019                    | 9 October 2019    |
|                      | Start second reporting<br>period                               | End second reporting<br>period | Second report due |
| 10 July 2019         |                                                                | 9 January 2020                 | 9 April 2020      |
| Project<br>completed | Start third reporting period                                   | End third reporting period     | Third report due  |
| 30 May 2020          | 10 January 2020                                                | 30 May 2020                    | 30 August 2020    |

The AIP Authority may, by written notice to the project proponent, determine a longer or shorter reporting period for a project. This may apply when a project is experiencing significant delays that affect the implementation of AIP plan activities. Project proponents may contact the AIP Authority if this occurs to extend the reporting period. Project proponents should not wait until the end of a reporting period to contact the AIP Authority.

Where a project will establish a new eligible facility, the nominated facility operator must submit a Compliance Report for each six month period commencing on the day procurement activity for the initial operations of the facility commences. The date by which a Compliance Report must be given to the AIP Authority is within three months after the end of each six month reporting period. A facility operator must continue to provide Compliance Reports up to and during the two year initial operational period in which an AIP plan remains in force. Compliance reporting is not required after the expiry of the two year period. The table below illustrates this where the AIP plan for the project was approved on 10 January 2019, operations procurement activity started on 1 January 2020 and the new facility commenced operations on 1 June 2020:

| Operations<br>procurement<br>activity starts | Start first operations reporting period | End first operations<br>reporting period | First operations report<br>due |
|----------------------------------------------|-----------------------------------------|------------------------------------------|--------------------------------|
| 1 January 2020                               | 1 January 2020                          | 30 June 2020                             | 30 September 2020              |

| New facility<br>commences<br>operations | Start second operations reporting period | End second reporting<br>period | Second report due |
|-----------------------------------------|------------------------------------------|--------------------------------|-------------------|
| 1 June 2020                             | 1 July 2020                              | 31 December 2020               | 31 March 2021     |
|                                         | Start third operations reporting period  | End third reporting period     | Third report due  |
|                                         | 1 January 2021                           | 30 June 2021                   | 30 September 2021 |
|                                         | Start fourth operations reporting period | End fourth reporting period    | Fourth report due |
|                                         | 1 July 2021                              | 31 December 2021               | 31 March 2022     |
|                                         | Start fifth operations reporting period  | End fifth reporting period     | Fifth report due  |
|                                         | 1 January 2022                           | 30 May 2022*                   | 30 August 2022    |

\* Two years after facility commenced operations

As project proponents and facility operators report separately there may be an overlapping period when project phase and operations phase compliance reports are both required.

# Completing the compliance reports

The Project Compliance Reports should be completed and submitted by the nominated proponent for the project. The Operations Compliance Reports should be completed and submitted by the nominated facility operator.

The nominated project proponent's contact person must complete the Project Compliance Report by opening the link to the SmartForm report in the AIP Authority's approval email for the AIP plan. The nominated facility operator's contact person must complete the Operations Compliance Report by opening the link to the report in the AIP Authority's approval email for the AIP plan. Ensure the correct link is used. If a proponent or operator has multiple AIP plans ensure the correct project approval email is used. If the links are not able to be found contact the AIP Authority. Do not use the paper based compliance report templates as they do not match the SmartForm AIP plan.

Only use the AIP plan approval email links for the first Project Compliance Report and the first Operations Compliance Report. Subsequent reports must be completed using the links from the most recent compliance report acceptance email from the AIP Authority. If an approved AIP plan is replaced with a new AIP plan, use the links from the replacement AIP plan approval email for the next compliance reports.

The contact person should read all information and each question, select from the available options and provide more information where indicated. All required questions must be answered and the use of "TBA" or "TBC" is not acceptable. Provide evidence of implementation actions where indicated. If a required question has not been answered the SmartForm will prompt an answer before the report can be completed. The report should be saved regularly during completion. Refer to the SmartForm Compliance Reports Navigation section for more information on SmartForm features.

The compliance reports describe the actions that the project proponent or operator have taken to ensure that their procurement entities also provide Australian entities with full, fair and reasonable opportunity to participate in the project. Procurement entities are those entities responsible for acquiring key goods and services (\$1 million and above) for the project or facility. They include entities engaged by the project proponent or facility operator to provide engineering, procurement and construction/management (EPC/M) services or tier one contractors for the project or facility.

Where a project proponent and/or operator is also a procurement entity for the project or facility, the actions relating to procurement entities in the AIP plan also apply to the proponent or operator.

At any stage of completion, the report can be sent to another internal person for review and/or approval. This is optional and the AIP Authority does not require reports to be sent for internal review. Note that any person with access to the link will be able to open the report and make changes to it. It is recommended therefore that only the contact person should complete and update the report using feedback from others. Reviewers can enter feedback comments against each response by clicking on the comments icons. These comments will then be visible to the contact person when the report is returned to them. Proponents and operators can also print a PDF copy of the report for distribution.

Note that if you do not access and save your report within 60 calendar days of your last save, it will expire and the report will be deleted. You will not be able to retrieve it and will need to start a new report.

## Submitting compliance reports

Project proponents and facility operators must submit each compliance report to the AIP Authority within three months of the end of the reporting period. If there is a delay in submission contact the AIP Authority before the due date to request an extension of time to submit the report.

After completing the compliance report, the declaration should be read and confirmed by the nominated project proponent contact person on behalf of any other project proponents or the nominated facility operator on behalf of any other operators if applicable. It is not necessary to provide separate confirmations of acceptance from other proponents or operators.

The contact person should submit the compliance report from within the SmartForm to the AIP Authority for acceptance. Do not email the report to the AIP Authority. Proponents and operators cannot retrieve or edit the report after it has been submitted.

It is important that the nominated project proponent or facility operator contact person's details in Part A of the report are correct as their email address will be the only notification point from the AIP Authority for the report. Their details can be updated in the report. If the email address changes after the report is submitted contact the AIP Authority on (02) 6213 6404.

# Compliance report assessment and acceptance

Upon receipt of a compliance report, an AIP Authority Case Manager will review it and may return it in the SmartForm to the contact person with feedback or request additional information, usually within 10 business days. The proponent or operator should consider the feedback, make any changes required to the report and return it within 14 calendar days in the SmartForm to the AIP Authority. If the report is not returned by the case manager with further feedback it means it has been progressed for consideration.

A compliance report will not be accepted if it does not comply with the Rule's requirements. Adequately addressing all actions and questions in the report will assist project proponents and operators with complying with the Rule.

When a compliance report is accepted by the AIP Authority the nominated project proponent or facility operator contact person will receive a SmartForm email notification of acceptance and a copy of the compliance report. The AIP Authority will also provide a SmartForm link to enable proponents and operators to complete the next report.

## AIP plan summary

The AIP Authority is required to publish a summary of each draft AIP plan when it is first submitted for assessment. It is a Jobs Act requirement that summaries are published within one business day of receipt of the draft AIP plan. Summaries are published on the AIP Authority website <u>www.industry.gov.au/aip</u>. Summaries remain on the website until the project is completed or in the case of projects that establish new facilities, until the end of the first two years of operations.

If there are subsequent changes to the proponent/operator or project details in the compliance reports the summary may need to be updated. Proponents or operators should download and update a Word version of their summary from the AIP Authority website and provide the updated version to the AIP Authority for publication. Changes to AIP actions will usually require a replacement AIP plan.

# Privacy and confidentiality

Information collected by, or provided to, the AIP Authority in SmartForm compliance reports is "protected information" as defined under the Jobs Act. The use and disclosure by the AIP Authority of protected information is governed by Part 9 of the Jobs Act. The AIP Authority is also required to comply with the *Privacy Act 1988* and the Department of Industry, Science, Energy and Resources Privacy Policy.

Part 9 of the Jobs Act allows the AIP Authority to disclose compliance report information to third parties such as the Minister with responsibility for AIP, certain government agencies and with the consent of the proponent, to any other party. Proponents acknowledge in the compliance report declaration that these disclosures may occur.

The SmartForm service is hosted by an external provider Avoka, part of the Temenos Infinity group. Avoka does not have permission to access protected information but the AIP Authority may allow it to access data in the SmartForm for incident diagnosis only.

Proponents are responsible for ensuring the confidentiality of their SmartForm compliance reports during completion. Proponents should put in place arrangements to control internal access to the SmartForm to prevent unauthorised editing and printing of the report. Note that if SmartForm emails are forwarded by their recipient, the next recipient will be able to use the link to access and edit the report. It is recommended that only the nominated project proponent or facility operator contact person be authorised to make changes to the report. The AIP Authority can cancel a report if the proponent or operator believes the report's confidentiality has been breached.

# Duration of approved AIP plans

The AIP plan comes into force when the AIP Authority approves the AIP plan and continues throughout construction until project completion. For projects that establish new facilities, it continues until the end of the first two years of operations of the new facility.

## **Record keeping**

The nominated project proponent and nominated facility operator must keep such records as are reasonably necessary to enable the AIP Authority to ascertain compliance at any time with Part B and/or Part C of the AIP plan, and retain those records for five years after project completion or the initial operational period.

# Changes to approved AIP plans

There may be changes to the information provided in an AIP plan after it is approved. This could include changes to the project proponent or operator details, project details, contact person details or website addresses. Proponents and operators can change these details in the compliance report.

Where a project has not yet been completed, the nominated project proponent may submit another draft AIP plan with the intention of replacing the approved AIP plan. This may occur where the project has materially changed so that the approved AIP plan is no longer suitable or where there are changes to the AIP activities. The replacement AIP plan must be completed in SmartForm using the link sent by the AIP Authority when the original plan was approved.

For a project that establishes a new facility, the nominated operator of the new facility may submit another draft AIP plan in replacement of Part C of the AIP plan approved by the AIP Authority. Replacement of an approved AIP plan may be required if the operator has different procurement practices and is unable to fulfil the steps in Part C of the original AIP plan. The operator will need to obtain the SmartForm link held by the nominated project proponent contact person to start the replacement AIP plan or contact the AIP Authority for the link.

The link will open an editable version of the original AIP plan. Proponents and operators should amend the plan and submit it to the AIP Authority. A replacement AIP plan will undergo the same review and approval process as a draft AIP plan. Before replacing an approved AIP plan, proponents and operators should contact the AIP Authority to confirm that a replacement AIP plan is required.

# Cancellation of projects

If a project is abandoned or cancelled, the nominated project proponent contact person must advise the AIP Authority of the cancellation within 60 days. The AIP Authority may ask for evidence of the cancellation such as media or ASX releases. Once cancellation is confirmed, the approved AIP plan ceases to be in force and the AIP plan summary will be removed from the AIP Authority website. Compliance reporting will be required until the date of cancellation.

If a project with an approved AIP plan is placed on hold or delayed the AIP plan will remain in force. Proponents should advise the AIP Authority of any significant delays to projects as it may be possible to extend compliance reporting periods.

# SmartForm Compliance Reports Navigation

The SmartForm compliance reports have been designed to streamline the completion process for proponents and operators. The information from the approved AIP plan for the project is reproduced in the report. For each action from the AIP plan there is a text box to provide information on how it has been implemented.

It is important to start at the first tab and enter information progressively through the tabs in order. This will ensure you get the maximum benefit from the SmartForm features. Once you have completed all the tabs you can go back and make edits to earlier responses if required.

Most questions are mandatory. The SmartForm will prompt you if a question is unanswered or you don't select an option. Text boxes allow you to provide more information on an AIP plan action. These have character limits and the counter at the bottom of the text box shows how many characters are remaining.

Each SmartForm compliance report has a reference code. This code is unique and can be used to access the report up until it is accepted. You should not share the code outside your organisation. If you think the confidentiality of the code has been breached you should contact the AIP Authority. Note if you print the compliance report the code will be included in the copy of the report.

SmartForm allows you to send the completed report to another person in your organisation for review and/or approval. However, the SmartForm does not support multiple users completing or editing the report at the same time. The AIP Authority therefore strongly recommends that completion, editing and submission of the report is carried out by one person only. This will avoid issues with multiple people trying to change the report at the same time.

The nominated project proponent or facility operator contact person should be the person to complete, edit and submit the report. This person's email address will also be the only form of communication from the AIP Authority on the submitted report, including if there is feedback on the report and when the report is accepted. If the person or their email address changes after submission, contact the AIP Authority.

# Opening the SmartForm compliance report

To open your SmartForm compliance report for the first time you will need your specific project link sent via email by the AIP Authority when the AIP plan was approved for your project:

|                                                                              | From +                                                                                                    | AIP                                                                                                    |
|------------------------------------------------------------------------------|----------------------------------------------------------------------------------------------------|----------------------------------------------------------------------------------------------------|
| Send                                                                         | То                                                                                                    |                                                                                                    |
| Send                                                                         | Cc                                                                                                    |                                                                                                    |
|                                                                              | Subject                                                                                                    | Australian Industry Participation Plan Approved [SEC=QEFICIAL:Sensitive]                                                                                                    |
|                                                                              | Attached                                                                                                    | 🔺 MTKLYXCJ Approved AIP Plan.pdf (81 KB); 🔺 aip plan summary.pdf (34 KB); 😋 aip plan.html (70 KB); 🥅 aip plan.ics (91 KB)                                                                                                    |
| Austr                                                                        | alian Indu                                                                                                    | stry Participation Plan Approved                                                                                                    |
| Dear<br>2013.<br>future<br>www.<br>You r                                     | , I advise I<br>The appro<br>to the info<br>industry.go<br>must report                                                | have approved the Australian Industry Participation plan for Next Project under Part 2 Division 1 of the Australian Jobs Act<br>wed plan is attached and remains in force until the project is completed. You must contact me if there are any changes in<br>prmation in the approved plan. Summaries of the plan have been published on the AIP Authority website<br><u>ov.au/aip</u> .<br>to me on your compliance with the approved plan for every six month period from the date of this email. The first compliance<br>is 8 hul 2021 to 7, Jap 2022 and the first compliance                                                                                                    |
| Dear<br>2013.<br>future<br>www.<br>You r<br>report<br>remin                  | , I advise I<br>The appro-<br>to the info<br>industry.go<br>must report<br>ing period<br>der with a                   | have approved the Australian Industry Participation plan for Next Project under Part 2 Division 1 of the Australian Jobs Act<br>wed plan is attached and remains in force until the project is completed. You must contact me if there are any changes in<br>ormation in the approved plan. Summaries of the plan have been published on the AIP Authority website<br><u>v.au/aip</u> .<br>to me on your compliance with the approved plan for every six month period from the date of this email. The first compliance<br>is 8 Jul 2021 to 7 Jan 2022 and the first report is due for submission by 7 Apr 2022. Attached to this email is a calendar<br>link to start the first compliance report and a link to re-do the AIP plan.                                                                        |
| Dear<br>2013.<br>future<br>www.<br>You r<br>report<br>remin<br>Pleas         | , I advise I<br>The appro-<br>to the info<br>industry.go<br>must report<br>ting period<br>der with a                  | have approved the Australian Industry Participation plan for Next Project under Part 2 Division 1 of the Australian Jobs Act<br>wed plan is attached and remains in force until the project is completed. You must contact me if there are any changes in<br>ormation in the approved plan. Summaries of the plan have been published on the AIP Authority website<br><u>ov.au/aip</u> .<br>to me on your compliance with the approved plan for every six month period from the date of this email. The first compliance<br>is 8 Jul 2021 to 7 Jan 2022 and the first report is due for submission by 7 Apr 2022. Attached to this email is a calendar<br>link to start the first compliance report and a link to re-do the AIP plan.<br>my office if you require any further assistance on (02) 6213 6404. |
| Dear<br>2013.<br>future<br>www.<br>You r<br>report<br>remin<br>Pleas<br>Donn | , I advise I<br>The appro-<br>to the info-<br>industry.go<br>nust report<br>ting period<br>der with a<br>se contact r | have approved the Australian Industry Participation plan for Next Project under Part 2 Division 1 of the Australian Jobs Act<br>wed plan is attached and remains in force until the project is completed. You must contact me if there are any changes in<br>ormation in the approved plan. Summaries of the plan have been published on the AIP Authority website<br><u>ov.au/aip</u> .<br>to me on your compliance with the approved plan for every six month period from the date of this email. The first compliance<br>is 8 Jul 2021 to 7 Jan 2022 and the first report is due for submission by 7 Apr 2022. Attached to this email is a calendar<br>link to start the first compliance report and a link to re-do the AIP plan.<br>my office if you require any further assistance on (02) 6213 6404. |

Click on the link within the calendar reminder:

| Project name: My Airport           | Australian Industry Participation (AIP) plan |               |
|------------------------------------|----------------------------------------------|---------------|
| Complete Project Compliance Report | Camplete Operations Compliance Report        | Redo AIP plan |

If you are the nominated project proponent reporting on Part B of the approved AIP plan select 'Complete Project Compliance Report'. If you are the nominated facility operator reporting on Part C of the approved AIP plan select 'Complete Operations Compliance Report'. This will open the report for completion:

| Australian Industry<br>Participation Authority                                                                    | Project Compliance Report<br>Project Compliance Report reference code: 9N2MLQJF<br>AIP Plan reference code: MTRLYXCJ                                                                                                    |                                                            |
|----------------------------------------------------------------------------------------------------|----------------------------------------------------------------------------------------------------|------------------------------------------------------------|
| About<br>Part A - Title                                                                                           | This project compliance report is for completion by the nominated project proponent with responsibility for Part B of an<br>approved Australian Industry Participation (AIP) plan for an eligible major project under the Australian Jobs Act 2013.<br>It describes how, for the reporting period, the proponent has implemented Part B of the AIP plan by ensuring Australian<br>entities have been provided full, flar and reasonable opportunity to bid for the supply of key goods and services (\$1 million and above) for the project describes and construction phases.                                                                                                    | Ail questions must be answered<br>unless marked (optional) |
| Part B - Opportunities to Supply Key Goods and Services<br>Part B - Contacts and Information for Suppliers        | The Australian Industry Participation Authority (AIP Authority) is responsible for assessing and accepting compliance<br>reports. Compliance reports are confidential and not published by the AIP Authority                                                                                                    |                                                            |
| Part B - Communication and Bid Processes                                                                          | How to complete the Project Compliance Report                                                                                                    |                                                            |
| Part B - Building Australian Industry Capability<br>Part B - Procurement of Key Goods and Services<br>Declaration | The nominated project proponent's contact person must complete this report by reviewing each action from Part B of<br>the approved AIP plan, describing how it has been implemented and attaching evidence of activities where indicated.<br>All questions require a response. References to 'you' and 'you'' refer to the nominated project proponent. Note there<br>is a total of 20Mb allowed for all combined attachments. Further information is available in the User Guido. Once you<br>have completed the report, you have the option of sending it to another person in your organisation for review and/or<br>approval before sending it to the AIP Authority. Note the report does not support multiple users editing it at the same<br>time. You may also print the report for distribution. The compliance report reference code is unique to this report and<br>should not be shared outside your organisation. |                                                            |
| Proponent Action                                                                                                  | You must save the project compliance report every 60 days or it will expire unless you complete and submit it before<br>then. Submit the completed report by the due date to the AIP Authority from within the SmartForm. The AIP Authority<br>will assess the report and may return the report to you with feedback or request additional information. You should<br>consider the feedback, make any changes required and return the report to the AIP Authority within 14 days. Once the<br>AIP Authority has accepted the report you will receive a notification with the link to start the next report. Your<br>responses from this report will be reproduced in the next report and can be updated.                                                                                                    |                                                            |

Once you have opened the report it will be assigned a report reference code and can be saved for later editing. Use the link that SmartForm sends you when you save the report to open it again. Do not click on the original link from the AIP plan approval email as a new report will then be generated. You must only submit one report for each reporting period. Do not use the original link for the subsequent compliance reports. These should be opened using the link sent by the AIP Authority when the previous compliance report was accepted.

The About page has important information about the SmartForm compliance report. The tabs on the left hand side represent each of the sections of the report that you need to complete. A tick next to each tab indicates it has been completed successfully. Important information about the AIP plan and the report are available by hovering over the information symbols ①.

See the next section of this User Guide for information on how to respond to each of the questions.

Underneath the tabs are the SmartForm icons:

Save – whenever you have finished editing the report save it by clicking on the Save icon. Note that if you do not access and save your report within 60 calendar days of your last save, it will expire and the report will be deleted. You will not be able to retrieve it and will need to start a new report.

Open – this allows you to re-enter your report using your reference code.

Print – this generates a PDF copy of your report which you can print and distribute.

User guide – this opens the Compliance Reports User Guide which is this document.

In addition, there will be a comments icon when you hover to the right of fields as below:

|   | Project description              | _ |
|---|----------------------------------|---|
|   | Your description of the project. |   |
|   |                                  |   |
|   |                                  |   |
|   |                                  |   |
| 1 | 1968 characters remaining        | 9 |

If you click on the icon it opens up a text box where you can add comments relating to the response:

| Project description              | Add your comments here | × |
|----------------------------------|------------------------|---|
| Your description of the project. |                        |   |
| 1968 characters remaining        | 1                      |   |

You can use it to leave reminders to yourself or make notes which can be read by other people that you send the report to (see below). You can add to, edit or delete comments you or anyone else have made in the report. If you send the report to the AIP Authority the comments will be visible to the AIP Authority so make sure you delete any internal comments before sending it. Do not use the comments boxes to report on implementation of your AIP plan.

# After completion of the compliance report

The last tab is the Proponent Action tab which requires you to select one of the following options after you have completed the report:

What do you want to do?

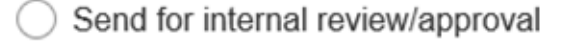

Send to AIP Authority for approval

#### Send for internal review/approval

This option allows you to send the SmartForm compliance report to another person in your organisation for review and/or approval. You will need to enter the person's email address and include a message instructing them on what to do with the report. You can only send the report to one email address at a time:

What do you want to do?

Send for internal review/approval

Send to AIP Authority for approval

Internal email address

Internal.Reviewer@NominatedProponent.com.au

Message (optional)

Please review this report and return with your feedback comments within 14 days.

The reviewer will receive an email from SmartForm with the link to open the report like this:

#### Project Compliance Report (Jobs Act)

You have been sent a Project Compliance Report (Jobs Act) for Next Project for review/approval.

<Your message>

Your reference code is **672KQXWD**.

This saved version will expire on: Thu Oct 22 19:29:52 AEDT 2020. If it is not saved or submitted before this date and time it will be permanently deleted. The above reference code may be required to open your report. Use the following url, https://forms.test.business.gov.au/smartforms/servlet/SmartForm.html?formCode=australianindustryp2&saveChallenge=true&ref erenceNumber=672KQXWD to open this report.

Note there is no email address checker in the SmartForm so ensure the email entered is correct. You will not receive bounce-back emails for incorrect email addresses or out-of-office messages. Check with the reviewer that they received the report. If you send the report to an incorrect or dormant email address you cannot recall the send. Anyone receiving the link will be able to open, edit and print the report. You can, however, still access the report from your last saved email and re-send it. This will not cancel the access to the report for the original email address you sent it to. If you believe the incorrect address you sent the report to will breach the confidentiality of the report, contact the AIP Authority to have the report cancelled. You can start a new version of the report by clicking on the original link sent by the AIP Authority.

Once you send the report to the reviewer, they will be able to edit it. It is recommended, however, that only the nominated project proponent or facility operator contact person makes changes to the report. Any reviewers can provide their feedback against each response by clicking on the comments icons and entering their feedback in the comments text boxes. When they return the report to you their feedback comments will be visible to you. Note they must return the report to you from the Proponent Internal Review/Approval Action tab by clicking Send:

|                                      |                        | Proponent email address                  |
|--------------------------------------|------------------------|------------------------------------------|
|                                      | About 🗸                | Contact.Person@NominatedProponent.com.au |
|                                      | Part A - Title 0       | Message (optional)                       |
| Part B - Opportunities to Supply Key | Goods and Services     |                                          |
| Part B - Contacts and Info           | ormation for Suppliers | 2000 characters remaining                |
| Part B - Communicatio                | on and Bid Processes   |                                          |
| Part B - Building Australia          | an Industry Capability |                                          |
| Part B - Procurement of Key          | Goods and Services     |                                          |
|                                      | Declaration            |                                          |
| Proponent Internal Review            | w/Approval Action 🗸    |                                          |
| 🖺 Save                               | 🚯 Open                 |                                          |
| 🖨 Print                              | User guide             |                                          |
|                                      |                        | Back Send                                |

The SmartForm will always return the report to the email address in Part A – Nominated Project Proponent or Facility Operator Contact Person. The reviewer is not able to send the report to a different person or to the AIP Authority. You will receive an email from SmartForm with the link to open the report when it is returned by the reviewer. You may then send the report to another person for review or approval.

While another person in your organisation can approve the report, the Declaration page should only be confirmed by the nominated project proponent or facility operator contact person. Their name appears at the start of the declaration and cannot be changed. The AIP Authority will take it that this person has confirmed the declaration and no other person has confirmed it.

Note the SmartForm compliance report will expire if it is not accessed and saved within 60 days of you sending it to another person. Either the reviewer or yourself should save the report regularly by clicking on the Save icon and then clicking Confirm in the pop-up box. You will receive an email from SmartForm with the link to re-open your report:

Project Compliance Report (Jobs Act) Saved

You saved a Project Compliance Report (Jobs Act). Your reference code is LBJ6RZCS.

This saved version will expire on: Sun Aug 08 18:52:19 AEST 2021. If it is not saved or submitted before this date and time it will be permanently deleted. The above reference code may be required to return to your saved report.

Return directly to your report using the following url, <u>https://forms.uat.business.gov.au/smartforms/servlet/SmartForm.html?</u> submitKey=824698c96df9a6ae464d7c987560d150.

www.industry.gov.au | email: aip@industry.gov.au

#### Send to AIP Authority for approval

This option is used to submit the report to the AIP Authority. All reports must be sent to the AIP Authority for acceptance. The nominated proponent or facility operator contact person will need to fully complete the report and confirm the Declaration before they can submit it from within the SmartForm by clicking Send. If there is information missing in any part of the report the SmartForm will advise you which questions require completion before you can submit it. Any comments left in the report will be visible to the AIP Authority. Once you submit the report you will not be able to retrieve it. From the Proponent Action tab, select 'Send to AIP Authority for approval' and click Send.

SmartForm will send an email to the AIP Authority (<u>aip@industry.gov.au</u>) advising the report has been submitted. You will receive a copy of the email from SmartForm as confirmation it has been sent.

Your AIP Authority Case Manager will review the report and may return it to you in SmartForm with feedback comments for updating. If the report is returned you will receive an email from SmartForm like this:

#### Project Compliance Report (Jobs Act)

You have been sent an Project Compliance Report (Jobs Act) for Next Project for remediation with the following message.

#### Review

Please note the following

- Part A Title
- Review
   Part B Opportunities to Supply Key Goods and Services
- Review
   Part B Contacts and Information for Suppliers
- Review
   Part B Communication and Bid Processes
- Review
   Part B Building Australian Industry Capability
  - Review
- Review
   Part B Procurement of Key Goods and Services
   Review

Your reference code is LFHTADGG.

This saved version will expire on: Thu Aug 12 16:41:08 AEST 2021. If it is not saved or submitted before this date and time it will be permanently deleted. The above reference code may be required to open your report.

Use the following url, <u>https://forms.uat.business.gov.au/smartforms/servlet/SmartForm.html?formCode=compl-project-jobs&saveChallenge=true&referenceNumber=LFHTADGG</u> to open this report.

You should consider any feedback, update the report, send it for internal review or approval and return it within 14 calendar days to the AIP Authority in the SmartForm. Delays in returning the updated report could result in non-compliance. If there is no further feedback from your case manager, they will forward your report to the AIP Authority for consideration.

If the report is accepted by the AIP Authority, you will receive an email from SmartForm confirming the acceptance with a copy of the compliance report and a link to start the next compliance report. This email is the formal notice of acceptance of the report from the AIP Authority.

If the report is not accepted by the AIP Authority, you will receive an email from SmartForm with the reasons and the report will be returned to you in SmartForm for updating. You must update the report and return it to the AIP Authority within 14 calendar days.

# How to answer each question in the compliance reports

This section describes how to complete the questions in both the Project and Operations Compliance Reports. The information on questions is from the Project Compliance Report but the questions in the Operations Compliance Report are the same.

The compliance reports have the same format as the AIP plan. Each question has the action from the approved AIP plan followed by a text box in which proponents and operators should describe how the action has been implemented during the reporting period. This is followed by a function that enables evidence of the implementation to be uploaded to the report. There are also comments icons next to each question. These are for reviewers of the report and the AIP Authority to provide feedback. Do not use these comments boxes to report on implementation of the AIP plan. If there is insufficient space in a text box attach the additional information using the upload evidence function for that question.

Some of the questions allow proponents and operators to modify the information from the approved AIP plan. This is the preferred method for advising the AIP Authority of changes to information in the AIP plan such as proponent, project and contact details. The AIP Authority will advise if an updated AIP plan summary is required for the changes. If information that is not amendable in the reports needs to be changed a replacement AIP plan will be required.

All references to "you" and "your" in the compliance reports refers to the nominated project proponent for Project Compliance Reports and the nominated facility operator for Operations Compliance Reports.

It is important to provide information on how the AIP plan was implemented during the reporting period only. SmartForm will include your responses from the previous report if applicable and these should be updated by you. If there was no implementation activity during the reporting period for an action state this and provide an explanation. Do not provide information on future activities in the report.

A copy of the SmartForm Project Compliance Report is at the end of this User Guide. The following provides more information on how to answer each question in the reports.

# Part A – Title

### **Project/Operations Compliance Report**

Select the Project or Operations Compliance Report number from the list.

Select the Compliance reporting period start date by clicking on the date symbol and selecting the first day of the reporting period. If you are completing the first Project Compliance Report for the project this will be the date when the AIP plan was approved. For all subsequent Project Compliance Reports this will be the day after the end date of the last compliance reporting period. For the first Operations Compliance Report this will be the date when procurement for the initial operations phase of the new facility commenced. For subsequent Operations Compliance Reports this will be the last compliance reporting period.

The SmartForm will populate the Compliance reporting period end date. Do not change this date unless you have been advised by the AIP Authority of a different end date for the reporting period. If the project was completed during the reporting period select the date of completion.

The SmartForm will populate the Compliance report due date. Do not change this date unless you have been advised by the AIP Authority of a different due date. You must submit the report to the AIP Authority by the due date. If you are unable to submit the report by the due date, contact the AIP Authority before the due date to request an extension.

#### **Nominated Project Proponent Details**

Check the nominated project proponent details are correct. If not, enter the ABN, ACN or name of the nominated project proponent in the Search field. The SmartForm will search for the entity matching those details. Select the correct entity.

Check the contact person details are correct. If not, enter the name, position title, phone number and email address of the nominated project proponent's contact person for the AIP Authority. This person will be the point of contact between the nominated proponent and the AIP Authority, and will be responsible for completing the SmartForm compliance report and submitting it to the AIP Authority. SmartForm will send all communications on the report from the AIP Authority to this person's email address only. The details of this contact person will not be published and are for the AIP Authority's use only. The nominated proponent's contact person must be a director or employee of the nominated project proponent or its holding entity and not an external person or agent.

#### **Postal Address**

Check the postal address is correct. If not, enter the nominated project proponent's postal address in the Search field. The SmartForm will search for the address. Select the correct address.

Check the proponent type is correct. If not, select the nominated project proponent's proponent type from the available options: Single Company, Joint Venture, Public Private Partnership or Government Agency.

#### **Other Project Proponent Details**

Check the other project proponent details are correct if applicable. If not, provide details for all other project proponents involved in the project which have discharged their AIP plan responsibilities to the nominated project proponent. Enter the details for each other project proponent(s) by selecting 'Add project proponent' and searching for the correct entity. Add each other proponent in another row.

# **Project Details**

### **Project name**

Check the project name is correct. If not, enter the name of the project.

#### **Project location**

Check the project location is correct. If not, enter the physical location of the project. This should be the street address (if applicable), suburb or other location and the state or territory. If there are multiple locations, enter the principal location.

#### Project type

Check the project type is correct. If not, select the type of facility being established/upgraded by the project from the available options:

| Airport                 | Electricity facility          | Factory                    |
|-------------------------|-------------------------------|----------------------------|
| Land transport facility | Mine or quarry                | Passenger terminal         |
| Petroleum facility      | Sewage or wastewater facility | Telecommunications network |
| Water supply facility   | Wharf or other port facility  | Other productive facility  |

If more than one type of facility is being established/upgraded, select the principal type of facility for the project. If selecting 'Other productive facility' provide a description of the facility being established or upgraded.

### **Project purpose**

The Project purpose describes the principal purpose of the project as either to upgrade an existing eligible facility or establish a new eligible facility. It will have been pre-populated from the AIP Notification or by the AIP Authority and cannot be amended by the proponent in SmartForm. If the Project Purpose needs to be changed contact the AIP Authority.

#### **Project capital expenditure**

Check the estimate of the total expenditure of a capital nature for the project in Australian dollars (AUD). If it needs to be updated either enter the total estimated capital expenditure value, select from the range of estimated capital expenditure values or confirm the estimated capital expenditure value will be \$500 million or more.

#### **Project description**

Check the project description. If it needs to be updated enter a full description of the project including principal activities and components, timelines and procurement strategy. This description should provide enough information for Australian entities to determine if they are suitable to provide goods and services to the project.

#### **Project completion date**

Check the project completion date. If it needs to be updated select the estimated date for completion of the construction phase of the project by clicking on the calendar icon. If the exact date is not determined, enter the last day of the month of completion.

### Project update

Provide a project update for the reporting period in the text box and an explanation for any changes you have made to the proponent or project details.

# Part B – Opportunities to supply key goods and services

Select Yes or No to the question on have you or your procurement entities conducted any AIP plan implementation activities during the reporting period. This refers to any of the actions from Part B of the AIP plan such as maintaining a project opportunities website. If you select No provide an explanation such as project delays. You will still be required to complete and submit the report.

### Indicative List of Key Goods and Services for the Project

Select Yes or No to the question on is the indicative list of key goods and services from the AIP plan still current. Refer to your AIP plan for the list. If you select No provide an explanation of the changes.

### Maintain Understanding of Australian Industry Capability

The actions from your approved AIP plan are reproduced in the report. Enter information in the text box on how you implemented these actions to ensure your procurement entities maintained a current understanding of Australian industry capability. Upload evidence of implementation, such as market research for potential suppliers, Industry Capability Network (ICN) engagement or a supplier database.

### **Project Standards**

The standards information from your approved AIP plan is reproduced in the report. Enter information in the text box on how you ensured the project standards were implemented on the project. Upload evidence of implementation, such as the design standards specified in requests for tender.

# Part B - Contacts and Information for Suppliers

#### **Project Proponent Contact Person**

Check the details of the contact person for supplier enquiries. If they need to be updated enter the new details.

#### **Procurement Entity Contact Person**

The confirmation from your approved AIP plan is reproduced in the report. Enter information in the text box on how you ensured your procurement entities had a procurement contact person for the project. If you are the sole procurement entity for the project confirm this in the text box.

#### **Project Proponent Website**

Check the project proponent website details. If they need to be updated enter the new details. Upload evidence of the website, such as a copy of the web page with details of the project.

#### **Project Opportunities Website**

Check the project opportunities website details. If they need to be updated enter the new details. Upload evidence of the website, such as a copy of the web page displaying the opportunities.

#### **Procurement Entity Website**

The actions from your approved AIP plan are reproduced in the report. Enter information in the text box on how you ensured your procurement entities published the required information. If you are the sole procurement entity for the project describe how you have published this information. Upload evidence of implementation, such as the web page that displays the details.

# Part B - Communication and Bid Processes

#### **Engagement and Communication**

The actions from your approved AIP plan are reproduced in the report. Enter information in the text boxes on how you implemented these actions during the reporting period. Upload evidence of implementation, such as engagement with industry associations and vendor identification agencies, supplier briefing presentations and media releases.

#### **AIP Training**

The actions from your approved AIP plan are reproduced in the report. Enter information in the text box on how you implemented these actions during the reporting period. Upload evidence of implementation, such as AIP policies, AIP training materials and workshops with procurement staff.

#### **Equal Bid Timeframes**

The confirmation from your approved AIP plan is reproduced in the report. Enter information in the text box on how you ensured your procurement entities provided equal bid timeframes. If you are the sole procurement entity for the project enter information on how you provided equal bid timeframes. Upload evidence of implementation, such as web pages or tender documents that specify the closing date for expressions of interest or bids.

# Part B - Building Australian Industry Capability

#### **Capability Development**

The actions from your approved AIP plan are reproduced in the report. Enter information in the text boxes on how you implemented these actions during the reporting period. Upload evidence of implementation, such as support for suppliers to become accredited, supplier development workshops and examples of technology transfer and alliance building.

#### **Global Supply Chain Integration**

The actions from your approved AIP plan are reproduced in the report. Enter information in the text boxes on how you implemented these actions during the reporting period. Upload evidence of implementation, such as introductions to global suppliers, support to register with databases and facilitating supplier accreditations.

#### Feedback

The actions from your approved AIP plan are reproduced in the report. Enter information in the text box on how you implemented these actions during the reporting period. Upload evidence of implementation, such as template emails offering feedback to unsuccessful suppliers and referrals to training programs.

#### **Supplier Performance**

Provide any details or observations you have in the text box of the capability, capacity and competitiveness of Australian suppliers to the project. This information will help the AIP Authority to work with government agencies to improve the capability of Australian suppliers.

#### **AIP Plan Effectiveness**

Rate the effectiveness of your AIP plan actions to date against the four criteria and provide any supporting comments in the text boxes. This information will help the AIP Authority to determine the outcomes of AIP plans.

# Part B – Procurement of Key Goods and Services

### **Sourcing Decisions**

Select Yes or No to the question on were any contracts awarded for key goods and services (\$1 million and above) by you or your procurement entities during the reporting period. If you select Yes complete the Sourcing Decisions table available from the link and upload it to the report. Only include details of contracts awarded by you or your procurement entities during the reporting period. Estimate the percentage of Australian content for each contract. This should be the value of work to be performed in Australia under the contract (manufacture of goods and services performed by Australian employees). It does not mean a contract has been awarded to an Australian entity (ABN holder). Estimate the percentage for contract awards to both Australian and non-Australian entities. Enter data into the template and do not modify the template's wording or layout.

### **Ongoing Commitment Summary**

Provide the cumulative commitments you have made to Australian and non-Australian entities for the project in Australian dollars (millions). In the first row enter in the cumulative commitments up to the day before the reporting period. In the second row enter in the commitments (value of contracts awarded) for the reporting period (start date to end date). Include all contracts including those below \$1 million. Do not include subcontracts awarded by your procurement entities that they will fund.

#### Adjustments to previously reported commitments

Describe any adjustments made to commitments previously reported in the Ongoing Commitment Summary. This could be due to variations in awarded contracts.

#### **Forecast Major Contracts**

List any \$1 million and above contracts likely to be awarded by you or your procurement entities during the next reporting period. For each contract, provide a description and then select the contract value and the contractor type.

# Answers to common queries about Jobs Act compliance reports

### Q: Can we defer completing the reports until we are certain our project is going ahead?

A: Once the AIP plan is approved for a project you must report on its implementation even if there has been minimal activity on the project.

### Q. Should we wait until we select our procurement entities before completing the reports?

A. There is no need to wait until you select your procurement entities. You must report on implementation of the AIP plan from the date it is approved.

### Q. Are there any examples of good compliance reports the AIP Authority can share with us?

A. There are many variations in reports due to project scope, size and sector so it is difficult to provide an example of a report that would cover all these variations. This user guide includes examples of the evidence that proponents should provide with their reports.

### Q. Can we develop our compliance report on our own template?

A. Proponents must use the SmartForm compliance reports if their AIP plan was done in SmartForm. This ensures you address all the requirements of the Jobs Act compliance report rules. The SmartForm has features to make it easier for you to complete and submit the report. Reports submitted on different templates, including any previous paper based report templates put out by the AIP Authority, will not be accepted.

### Q. Do we need to report if we are required to develop a state or territory industry plan?

A. If you are required to develop a state or territory industry participation plan you may get an exception from doing the Jobs Act AIP plan and compliance reports. Contact the AIP Authority for more details.

### Q. We have several Jobs Act AIP plans for other projects and would like to do one report.

A. AIP plans and compliance reports are specific to each project you are developing so they cannot be combined into one report.

### Q. Can we submit the draft report without confirming the declaration in case there is feedback?

A. The SmartForm requires you to confirm the declaration before you can send the report to the AIP Authority. There may be no feedback required on your report in which case the declaration needs to be confirmed before it progresses to the AIP Authority for consideration.

### Q. How can we get the other project proponent(s) and facility operator(s) to sign off the report?

A. You may circulate the PDF copy of the draft report to the other parties for their agreement prior to submission. The AIP Authority does not need to see confirmation from any other project proponents or other operators that they agree to the report. It is taken that the person confirming the declaration in the plan has the authority to do so on behalf of all parties and all parties have been made aware of and accept the report.

### Q. Will the AIP Authority acknowledge receipt of our report submission?

A. SmartForm will cc you into the email we receive alerting us to your submission so you know it has reached us. We will not acknowledge receipt but if there is feedback on the report, your Case Manager will return the report to you in SmartForm, usually within 10 business days. If you haven't heard from us after 30 calendar days contact us on (02) 6213 6404.

### Q. Should we email a copy of the report to the AIP Authority?

A. It is not necessary to email copies of the report at any stage to the AIP Authority, including your early drafts for review. SmartForm is the platform for submitting and receiving acceptance of reports.

### Q. Can the AIP Authority modify the content of our report after we submit it?

A. The only fields the AIP Authority can modify in a submitted report are in Part A - Nominated Project Proponent details. This allows the AIP Authority to update the email address so the report can be returned to the correct person. Any other changes to the report can only be done by the proponent or operator after the report is returned to them by the AIP Authority.

#### Q. Will the AIP Authority send a formal letter of approval for our report?

A. SmartForm will send an email notification of acceptance to the nominated project proponent or facility operator contact person when the report is accepted. This is the formal notification from the AIP Authority and letters will not be sent.

# The Jobs Act SmartForm Project Compliance Report\*

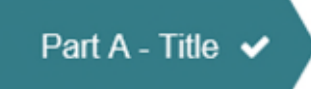

### Project compliance report

| Project compliance report number       |   |
|----------------------------------------|---|
| One                                    | • |
| Compliance reporting period start date |   |
| 16 Apr 2021                            | Ê |
| Compliance reporting period end date   |   |
| 15 Oct 2021                            | 曲 |
| Compliance report due date             |   |
| 15 Jan 2022                            | Ê |

#### Nominated Project Proponent Details

| Enter an ABN, ACN or name to search the ABR for       | Q |
|-------------------------------------------------------|---|
| Legal name of nominated project proponent             |   |
| DEPARTMENT OF INDUSTRY, SCIENCE, ENERGY AND RESOURCES |   |
| ABN of nominated project proponent                    |   |
| 74 599 608 295                                        |   |
| ACN of nominated project proponent (optional)         |   |
| Contact person name                                   |   |
| Contact Person                                        |   |
| Position title                                        |   |
| Manager                                               |   |
| Phone number                                          |   |
| 02 6213 6404                                          |   |
| Email                                                 |   |
| Contact.Person@NominatedProponent.com.au              |   |

#### Postal Address

Enter an address to search for

Q

# Address line1

10 Binara Street

Address line 2 (optional)

| stcode |
|--------|
| 601    |
| 60     |

Project proponent type

| Government Agency | - |
|-------------------|---|
|-------------------|---|

### Other Project Proponent Details

Add project proponent

#### **Project Details**

Project name

| Next Project     |  |
|------------------|--|
| Project location |  |
| Perth, WA        |  |

Project type

| Land dansport lacinty |
|-----------------------|
|                       |

Project purpose

Upgrade existing facility

Establish new facility

#### Project capital expenditure (AUD only)

Enter the total project estimated capital expenditure value

\$

or select the total project estimated capital expenditure range

or confirm the total project estimated capital expenditure value will be \$500 million or more

•

Project description

| Project description     |   |                           |
|-------------------------|---|---------------------------|
|                         |   | 1981 characters remaining |
| Project completion date |   |                           |
| 06 May 2021             | Ê |                           |

Provide a project update for the reporting period and explain any changes you have made to the proponent or project details:

2000 characters remaining

#### SAMPLE ONLY - DO NOT COMPLETE

Part B - Opportunities to Supply Key Goods and Services 🗸

| Did you or your procurement entities conduct any AIP plan implementation activities for the project during the reporting period? |
|----------------------------------------------------------------------------------------------------|
| ○ Yes                                                                                                    |
| ○ No                                                                                                    |
|                                                                                                    |

In this criterion you should detail the opportunities to supply key goods and services for the project, how procurement entities will keep up to date with Australian industry capability and the standards that will apply to the project.

Indicative List of Key Goods and Services for the Project

| Is the list of key goods and services still current? |  |
|------------------------------------------------------|--|
| ◯ Yes                                                |  |
| ○ No                                                 |  |

#### Maintain Understanding of Australian Industry Capability

How will you ensure that procurement entities maintain a current understanding of the capability and capacity of Australian manufacturers and suppliers to supply the key goods and services for the project?

) 🗹

Require procurement entities to consult with suitable vendor identification agencies, such as the Industry Capability Network (ICN)

Provide more information and the timeframe for this action

Require procurement entities to consult with suitable vendor identification agencies, such as the Industry Capability Network (ICN)

25

1869 characters remaining

Require procurement entities to research Australian industry capability and capacity

Provide more information and the timeframe for this action

Require procurement entities to research Australian industry capability and capacity

1916 characters remaining

|   | En<br>ind | er information on how you ensured procurement entities maintained a current understanding of Australian ustry capability |
|---|-----------|----------------------------------------------------------------------------------------------------|
|   | I         |                                                                                                    |
|   |           | 2000 characters remaining                                                                                                |
|   | Up        | load evidence (optional)                                                                                                 |
| 0 |           |                                                                                                    |
|   |           | OR OR                                                                                                    |
|   |           | Drop files here to attach Upload File                                                                                    |
|   | ÷         |                                                                                                    |
|   | _         |                                                                                                    |
|   | Pro       | oject Standards                                                                                                    |
|   | What      | at form(s) of standards for key goods and services will be used for the project?                                         |
| 0 |           | Australian                                                                                                    |
|   |           |                                                                                                    |
|   |           | Other                                                                                                    |
|   |           | Other standards                                                                                                    |
|   |           | NZ1                                                                                                    |
|   |           | //<br>197 characters remaining                                                                                           |
|   |           |                                                                                                    |
|   | _         |                                                                                                    |
|   | E         | ter information on how you ensured the project standards were implemented on the project                                 |
|   |           |                                                                                                    |
|   |           |                                                                                                    |
|   | L         | 2000 characters remaining                                                                                                |
|   |           |                                                                                                    |
|   | U         | bload evidence (optional)                                                                                                |
| e | •         | <b>↑</b>                                                                                                    |
|   |           | OR OR                                                                                                    |
|   |           | Drop files here to attach Upload File                                                                                    |
|   |           |                                                                                                    |

### SAMPLE ONLY - DO NOT COMPLETE

In this criterion you should detail the contacts and online information sources for Australian manufacturers and suppliers interested in participating in the project.

#### Project Proponent Contact Person

Provide the details of your employee who will be your contact person for supplier enquiries.

Contact person

Project Proponent Contact Person

Position title

Contact Person

Phone number

02 1111 2222

Email

Contact@Person.com.au

The project proponent contact person's details above are still correct.

O The project proponent contact person's details have been amended above

#### Procurement Entity Contact Person

Confirm you will ensure that procurement entities will at all times each have an employee who is designated as their procurement contact person for the project.

Enter information on how you ensured procurement entities had a procurement contact person for the project

27

2000 characters remaining

# Project Proponent Website

Provide the address of your public website where you will publish general information about the project.

| F                   | rojectProponentWebsite.com.au                                                                                                    |
|---------------------|----------------------------------------------------------------------------------------------------|
|                     | 1970 characters rema                                                                                                    |
|                     | The project proponent website address above is still correct.                                                                                                    |
| 1                   | The project proponent website address has been amended above.                                                                                                    |
|                     | Jpload evidence (optional)                                                                                                    |
|                     | CR OR                                                                                                    |
|                     | Drop files here to attach Upload File                                                                                                    |
| 1                   |                                                                                                    |
|                     | roject Opportunities Website<br>rovide the address of the public website(s) where you and your procurement entities will publish available                                                                                                    |
|                     | roject Opportunities Website<br>rovide the address of the public website(s) where you and your procurement entities will publish available<br>oportunities to supply key goods and services for the project as they arise and allow suppliers to register interest in<br>ose opportunities.                                                                                                    |
|                     | roject Opportunities Website<br>rovide the address of the public website(s) where you and your procurement entities will publish available<br>oportunities to supply key goods and services for the project as they arise and allow suppliers to register interest in<br>ose opportunities.<br>ProjectOpportunitiesWebsite.com.au                                                                                                    |
|                     | roject Opportunities Website<br>ovide the address of the public website(s) where you and your procurement entities will publish available<br>oportunities to supply key goods and services for the project as they arise and allow suppliers to register interest in<br>ose opportunities.<br>ProjectOpportunitiesWebsite.com.au                                                                                                    |
|                     | roject Opportunities Website<br>rovide the address of the public website(s) where you and your procurement entities will publish available<br>oportunities to supply key goods and services for the project as they arise and allow suppliers to register interest in<br>ose opportunities.<br>ProjectOpportunitiesWebsite.com.au<br>1966 characters remain                                                                                                    |
|                     | roject Opportunities Website         rovide the address of the public website(s) where you and your procurement entities will publish available         oportunities to supply key goods and services for the project as they arise and allow suppliers to register interest in ose opportunities.         ProjectOpportunitiesWebsite.com.au         1966 characters remained         Image: The project opportunities website address above is still correct.                                                                                            |
|                     | roject Opportunities Website rovide the address of the public website(s) where you and your procurement entities will publish available oportunities to supply key goods and services for the project as they arise and allow suppliers to register interest in ose opportunities.  ProjectOpportunitiesWebsite.com.au  1966 characters remai  The project opportunities website address above is still correct.  The project opportunities website address has been amended above.                                                                        |
| P<br>op<br>th       | roject Opportunities Website rovide the address of the public website(s) where you and your procurement entities will publish available opportunities to supply key goods and services for the project as they arise and allow suppliers to register interest in ose opportunities. ProjectOpportunitiesWebsite.com.au 1966 characters remail The project opportunities website address above is still correct. The project opportunities website address has been amended above. Upload evidence (optional)                                               |
| F<br>o <sub>l</sub> | roject Opportunities Website rovide the address of the public website(s) where you and your procurement entities will publish available opportunities to supply key goods and services for the project as they arise and allow suppliers to register interest in ose opportunities. ProjectOpportunitiesWebsite.com.au 1966 characters remain In the project opportunities website address above is still correct. The project opportunities website address has been amended above. Upload evidence (optional)                                            |
|                     | or ject Opportunities Website or vide the address of the public website(s) where you and your procurement entities will publish available poportunities to supply key goods and services for the project as they arise and allow suppliers to register interest in ose opportunities. ProjectOpportunitiesWebsite.com.au 1966 characters remain If the project opportunities website address above is still correct. The project opportunities website address has been amended above. Upload evidence (optional) OR                                       |
|                     | roject Opportunities Website ovide the address of the public website(s) where you and your procurement entities will publish available portunities to supply key goods and services for the project as they arise and allow suppliers to register interest in ose opportunities. ProjectOpportunitiesWebsite.com.au    • The project opportunities website address above is still correct.  • The project opportunities website address has been amended above.  Upload evidence (optional)   OR  Drop files here to attach  OR  Drop files here to attach |

#### Procurement Entity Website

How will you ensure that procurement entities will have a publicly accessible website on which they will publish their pre-qualification requirements at a reasonable time before they request bids, standards for key goods and services and procurement contact person's details for the project.

| 0 | ProcurementEntityWebsite.com.au                                                              |
|---|----------------------------------------------------------------------------------------------|
|   | /<br>1969 characters remaining                                                               |
|   | Enter information on how you ensured procurement entities published the required information |
|   | 2000 characters remaining                                                                    |
| đ |                                                                                              |
|   | Drop files here to attach Upload File                                                        |

#### SAMPLE ONLY – DO NOT COMPLETE

Part B - Communication and Bid Processes <

In this criterion you should detail how you will engage and communicate with potential Australian manufacturers and suppliers to raise their awareness of the opportunities to supply key goods and services to the project, and explain the pre-qualification requirements and bid processes.

#### Engagement and Communication

Select and describe the actions you will take to actively engage and communicate with potential Australian manufacturers and suppliers to raise their awareness of the project's opportunities and explain the pre-qualification requirements and bid processes (minimum of four actions)

Promote project opportunities through industry associations

Provide more information and the timeframe for this action

Promote project opportunities through industry associations

1941 characters remaining

|             |                  |    | 2000 characters remaini |
|-------------|------------------|----|-------------------------|
|             |                  |    |                         |
| Upload evid | lence (optional) |    |                         |
| Upload evid | dence (optional) | OR |                         |

Engage with vendor identification agencies on project opportunities and bid processes

Provide more information and the timeframe for this action

Engage with vendor identification agencies on project opportunities and bid processes

 IP15 characters remaining

 IP15 characters remaining

 Center information on how you implemented this action

 IP10 characters remaining

 Dupload evidence (optional)

 OR

 Drop files here to attach

Conduct supplier information briefings on project opportunities and bid processes

Provide more information and the timeframe for this action

Conduct supplier information briefings on project opportunities and bid processes

1919 characters remaining

| Enter information on how you implemented this action |                   |                           |  |  |  |
|------------------------------------------------------|-------------------|---------------------------|--|--|--|
|                                                      |                   |                           |  |  |  |
|                                                      |                   |                           |  |  |  |
|                                                      |                   | 2000 characters remaining |  |  |  |
| Upload evidence (optional)                           |                   |                           |  |  |  |
|                                                      |                   |                           |  |  |  |
| 1                                                    | OR                |                           |  |  |  |
| Drop files here to attach                            | Upload File       |                           |  |  |  |
| Drop files here to attach                            | OR<br>Upload File |                           |  |  |  |

Issue media releases or ASX announcements on project developments and opportunities

Provide more information and the timeframe for this action

Issue media releases or ASX announcements on project developments and opportunities

| 1917 | charad | cters | rema | inin |
|------|--------|-------|------|------|
|------|--------|-------|------|------|

|   | Enter information on how you implemented this action |             |                           |
|---|------------------------------------------------------|-------------|---------------------------|
|   |                                                      |             |                           |
|   |                                                      |             | 1                         |
|   |                                                      |             | 2000 characters remaining |
|   | Upload evidence (optional)                           |             |                           |
| 0 | 1                                                    | OR          |                           |
|   | Drop files here to attach                            | Upload File |                           |

#### **AIP Training**

Describe how you will ensure that procurement entity employees are trained on the requirements of the AIP plan to ensure they achieve the plan's objectives.

AIP Training

| 1988 | characters   | remaining               |
|------|--------------|-------------------------|
|      | 011010101010 | 1 Official and a second |

| En | ter information on how you ensured procurement entity employees | were provided AIP | training                  |
|----|-----------------------------------------------------------------|-------------------|---------------------------|
|    |                                                                 |                   | 2000 characters remaining |
| Up | pload evidence (optional)                                       |                   |                           |
|    | <b>1</b>                                                        | OR                |                           |
|    | Drop files here to attach                                       | Upload File       |                           |

#### Equal Bid Timeframes

Confirm you will ensure that procurement entities will not discriminate against Australian entities in relation to timeframes for responding to requests for bids to supply key goods and services for the project.

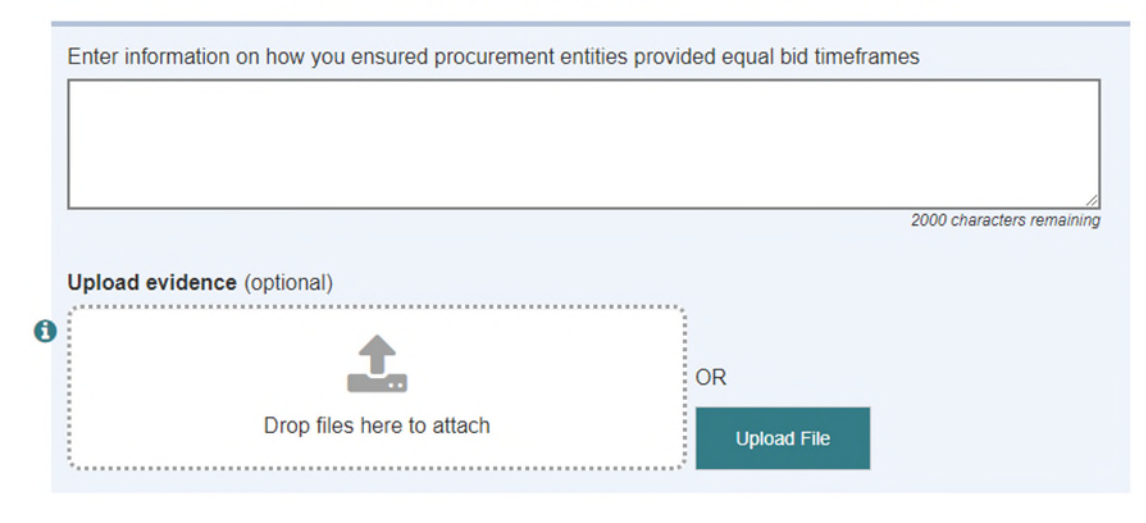

#### SAMPLE ONLY – DO NOT COMPLETE

In this criterion you should describe how, through this project, you will encourage and facilitate Australian manufacturers and suppliers to build capability and integrate into global supply chains, including through the provision of feedback and recommendations for improvement.

### **Capability Development**

Select and describe the actions you and your procurement entities will take to encourage and facilitate capability development for Australian manufacturers and suppliers to the project (minimum of two actions).

Recommend suppliers undertake training and/or accreditation

Provide more information for this action

Recommend suppliers undertake training and/or accreditation

1941 characters remaining

| Enter infor | mation on how you implemented this action |       |                           |
|-------------|-------------------------------------------|-------|---------------------------|
|             |                                           |       | 2000 characters remaining |
| Upload ev   | idence (optional)                         |       |                           |
|             | <b>土</b>                                  | OR    |                           |
|             | Drop files here to attach                 | Uploa | d File                    |

|  | Provide | market | intelligence | to | suppliers |
|--|---------|--------|--------------|----|-----------|
|--|---------|--------|--------------|----|-----------|

Provide more information for this action

Provide market intelligence to suppliers

1960 characters remaining

|   | Enter information on how you implemented this action |             |                           |
|---|------------------------------------------------------|-------------|---------------------------|
|   |                                                      |             |                           |
|   |                                                      |             | 0000                      |
|   |                                                      |             | 2000 characters remaining |
|   | Upload evidence (optional)                           | ·.          |                           |
| 0 | <b>1</b>                                             | OR          |                           |
|   | Drop files here to attach                            | Upload File |                           |

#### **Global Supply Chain Integration**

Select and describe the actions you and your procurement entities will take to facilitate the integration into global supply chains of Australian manufacturers and suppliers to the project.

Introduce suppliers to global supply chain partners

Provide more information for this action

|   | Introduce suppliers to global supply chain partners  |                                 |
|---|------------------------------------------------------|---------------------------------|
|   |                                                      | //<br>1949 characters remaining |
|   | Enter information on how you implemented this action |                                 |
|   |                                                      |                                 |
|   |                                                      | 2000 characters remaining       |
|   | Upload evidence (optional)                           |                                 |
| 0 | CR OR                                                |                                 |
|   | Drop files here to attach Upload File                |                                 |

#### Feedback

Describe how you will ensure that procurement entities offer and provide feedback to unsuccessful Australian bidders for the project (feedback must include recommendations of relevant training, skills, capability and capacity development).

|   | Feedback                                                                                |                           |
|---|-----------------------------------------------------------------------------------------|---------------------------|
|   |                                                                                         |                           |
|   |                                                                                         | 1992 characters remainin  |
|   | Enter information on how you ensured procurement entities offered and provided feedback |                           |
|   |                                                                                         |                           |
|   |                                                                                         |                           |
|   |                                                                                         | 2000 characters remaining |
|   | Upload evidence (optional)                                                              |                           |
| 0 |                                                                                         |                           |
|   | Drop files here to attach                                                               |                           |
|   | Upload File                                                                             |                           |

#### Supplier performance

Provide any details or observations you have of the capability, capacity and competitiveness of Australian suppliers to the project (optional)

|                                                                                                    | 2000 cnaracters remaining |
|----------------------------------------------------------------------------------------------------|---------------------------|
|                                                                                                    |                           |
| AIP plan effectiveness                                                                                 |                           |
| Rate the effectiveness of your AIP plan actions to date against the following criteria:                |                           |
| Increased our awareness of Australian industry capability to supply to the project                     |                           |
| One     Two     Three     Four     Five     N/A       Not effective     Effective     Highly effective |                           |
| Comments (optional)                                                                                    |                           |
|                                                                                                    |                           |
|                                                                                                    |                           |
|                                                                                                    | 2000 characters remaining |

| Improved our commun  | nication and/ | or engagement with potential     | Australian suppliers to the pr | roject                    |
|----------------------|---------------|----------------------------------|--------------------------------|---------------------------|
| 🔘 One 🛛 Two          | O Three       | ○ Four ○ Five ○ N                | /A                             |                           |
| Not effective        | Effective     | Highly effective                 |                                |                           |
| Comments (optional)  |               |                                  |                                |                           |
|                      |               |                                  |                                |                           |
|                      |               |                                  |                                |                           |
|                      |               |                                  |                                |                           |
|                      |               |                                  |                                |                           |
|                      |               |                                  |                                | 2000 characters remaining |
|                      |               |                                  |                                |                           |
| Expanded the number  | and/or type   | s of bid opportunities for Austr | ralian suppliers on the projec | :t                        |
| One Two              | O Three       | ○ Four ○ Five ○ N                | /A                             |                           |
| Not effective        | Effective     | Highly effective                 |                                |                           |
| Comments (ontional)  |               |                                  |                                |                           |
|                      |               |                                  |                                |                           |
|                      |               |                                  |                                |                           |
|                      |               |                                  |                                |                           |
|                      |               |                                  |                                | 1                         |
| -                    |               |                                  |                                | 2000 characters remaining |
|                      |               |                                  |                                |                           |
| Increased the number | and/or quali  | ty of bids from Australian sup   | pliers for work on the project |                           |
|                      | O Three       | ○ Four ○ Five ○ N                | /A                             |                           |
| Not effective        | Effective     | Highly effective                 |                                |                           |
| 0                    |               |                                  |                                |                           |
| Comments (optional)  |               |                                  |                                |                           |
|                      |               |                                  |                                |                           |
|                      |               |                                  |                                |                           |
|                      |               |                                  |                                |                           |
|                      |               |                                  |                                | 2000 characters remaining |

# Part B - Procurement of Key Goods and Services

| oouroing decisions                                                                                                    |                                                    |                        |                                                          |                                                                    |                |                        |             |
|----------------------------------------------------------------------------------------------------|----------------------------------------------------|------------------------|----------------------------------------------------------|--------------------------------------------------------------------|----------------|------------------------|-------------|
| Were any contracts awarded for key                                                                                                    | y goods and ser                                    | vices by yo            | u or your procure                                        | ement entities d                                                   | uring the      | e reporting            | 9           |
| period?                                                                                                    |                                                    |                        |                                                          |                                                                    |                |                        |             |
| Yes                                                                                                    |                                                    |                        |                                                          |                                                                    |                |                        |             |
| ○ No                                                                                                    |                                                    |                        |                                                          |                                                                    |                |                        |             |
| Complete the Sourcing Decisions                                                                                                    | table and uplo                                     | ad it to this          | report below.                                            |                                                                    |                |                        |             |
| Sourcing Decisions                                                                                                    |                                                    |                        |                                                          |                                                                    |                |                        |             |
|                                                                                                    |                                                    |                        |                                                          |                                                                    |                |                        |             |
| 4                                                                                                    |                                                    |                        |                                                          |                                                                    |                |                        |             |
|                                                                                                    |                                                    |                        | OR                                                       |                                                                    |                |                        |             |
| Drop files h                                                                                                    | ere to attach                                      |                        |                                                          |                                                                    |                |                        |             |
| Drop mes n                                                                                                    | ere to attach                                      |                        | : UI                                                     | bload File                                                         |                |                        |             |
| Drop mes n                                                                                                    |                                                    |                        | U                                                        | bload File                                                         |                |                        |             |
| Drop mes n                                                                                                    |                                                    |                        | U                                                        | bload File                                                         |                |                        |             |
| Drop mes n                                                                                                    |                                                    |                        | U                                                        | bload File                                                         |                |                        |             |
| Ongoing commitment sum                                                                                                    | mary                                               |                        | U                                                        | oload File                                                         |                |                        |             |
| Ongoing commitment summ                                                                                                    | mary                                               |                        | U                                                        | oload File                                                         |                |                        |             |
| Ongoing commitment summer Provide the cumulative commitment                                                                                       | mary<br>ts you have made                           | de to Austra           | lian and non-Au                                          | oload File                                                         |                |                        |             |
| Ongoing commitment summer of the cumulative commitment                                                                                            | mary<br>ts you have mad                            | de to Austra           | lian and non-Aus<br>Commitme                             | stralian entities:<br>nts \$AUD millio                             | on             |                        |             |
| Ongoing commitment summer Provide the cumulative commitmen                                                                                        | mary<br>ts you have mad                            | de to Austra           | lian and non-Aus<br>Commitme<br>Austra                   | stralian entities:<br>nts \$AUD millio<br>alian entities           | on<br>Non      | -Australia             | an entities |
| Ongoing commitment summer<br>Provide the cumulative commitmen<br>Period<br>Cumulative to day before Apr 16,                                       | mary<br>ts you have mad                            | de to Austra           | lian and non-Aus<br>Commitme<br>Austra                   | stralian entities:<br>nts \$AUD millio<br>alian entities           | on<br>Non      | -Australia             | an entities |
| Ongoing commitment summ<br>Provide the cumulative commitmen<br>Period<br>Cumulative to day before Apr 16,<br>2021                                 | mary<br>ts you have mad<br>Total                   | de to Austra           | lian and non-Aus<br>Commitme<br>Austra                   | stralian entities:<br>nts \$AUD millio<br>alian entities           | on<br>Non      | -Australia<br>\$       | an entities |
| Ongoing commitment summ<br>Provide the cumulative commitmen<br>Period<br>Cumulative to day before Apr 16,<br>2021                                 | mary<br>ts you have mad<br>Total<br>() \$          | de to Austra           | lian and non-Aus<br>Commitmer<br>Austra<br>3 \$          | stralian entities:<br>nts \$AUD millio<br>alian entities<br>2      | on<br>Non<br>1 | -Australia<br>\$       | an entities |
| Ongoing commitment summ<br>Provide the cumulative commitmen<br>Period<br>Cumulative to day before Apr 16,<br>2021<br>Reporting period commitments | mary<br>ts you have mad<br>Total<br>() \$<br>() \$ | de to Austra<br>3<br>4 | lian and non-Aus<br>Commitme<br>Austra<br>() \$<br>() \$ | stralian entities:<br>nts \$AUD millio<br>alian entities<br>2<br>3 | on<br>Non<br>1 | -Australia<br>\$<br>\$ | an entities |

#### Adjustments to previously reported commitments

Describe any adjustments made to commitments previously reported in the table above (optional)

2000 characters remaining

## Forecast major contracts

List any \$1 million and above contracts likely to be awarded by you during the next reporting period (optional)

| Item                          |                          |
|-------------------------------|--------------------------|
|                               |                          |
|                               |                          |
|                               | 1996 characters remainin |
| Contract value                |                          |
| \$1 million - \$5 million     |                          |
| 🔘 \$5 million - \$25 million  |                          |
| \$25 million - \$100 million  |                          |
| \$100 million - \$500 million |                          |
| ○ \$500 million and above     |                          |
| Contractor type               |                          |
| Australian entity             |                          |
| O non-Australian entity       |                          |
| O not determined              |                          |
| X Delete Contract             |                          |
|                               |                          |
|                               |                          |

### SAMPLE ONLY - DO NOT COMPLETE

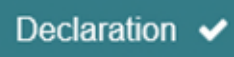

I, Contact Person, being an authorised person for DEPARTMENT OF INDUSTRY, SCIENCE, ENERGY AND RESOURCES, declare that the information contained in this Project Compliance Report, together with any statement attached is true, accurate and complete to the best of my knowledge.

The activities detailed in Part B of the approved Australian Industry Participation (AIP) Plan for Next Project are being implemented to meet the key objectives of the *Australian Jobs Act 2013* (the Act). Where other project proponents have undertaken activities for the project they have complied with the AIP Plan.

#### I acknowledge and agree that:

- 1. The Australian Industry Participation Authority ('Authority') may request further information in relation to the Compliance Report. I agree to comply with all requests made by the Authority for information.
- Information collected or provided to the Authority is "protected information" as defined under the Act. The use and disclosure of protected information is governed by Part 9 of the Act.
- 3. The Authority will collect and use information, including personal information, supplied in connection with the Project, AIP Plan and Compliance Reports for the purposes of:
  - a. meeting the objectives and requirements of the Act
  - b. program evaluation and monitoring;
  - c. policy research, evaluation and development;
  - d. providing information to the public and industry, to assist and improve the participation of Australian entities; and
  - e. as may be otherwise authorised or required by law.
- 4. The AIP Authority is required to comply with the *Privacy Act 1988*. Further information about how the AIP Authority collects, uses and discloses personal information is available in the Department of Industry, Science, Energy and Resources Privacy Policy.
- 5. Giving false or misleading information to the Commonwealth is an offence under the Criminal Code Act 1995.
- By checking this box I agree to all of the above declarations and confirm all of the above statements are true.

| -     | 4 | - |  |
|-------|---|---|--|
| <br>я | т |   |  |
| a     | v | 0 |  |

| 04 Aug 2021 | <b>m</b> |
|-------------|----------|
|-------------|----------|

#### SAMPLE ONLY - DO NOT COMPLETE